## App download – support tablet & smartphone

1 .Clobotics REA app can be downloaded by searching "Clobotics REA" in the APP store or Google play.

2. The icon of the application is like this

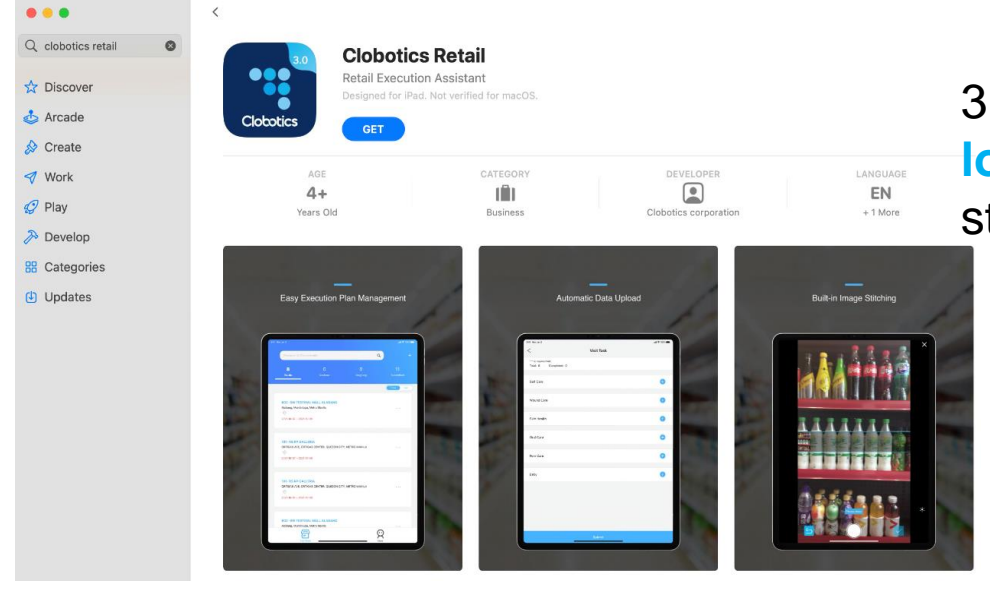

Clobotics 2:40 Settings Camera 3 Make sure you enable the APP to access location & camera when in use. We collect store longitude and altitude data.

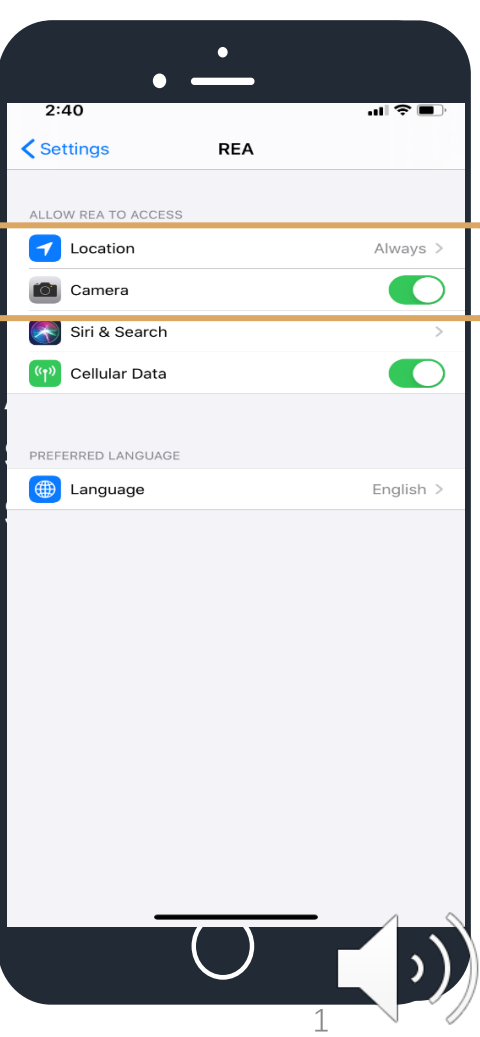

### User login

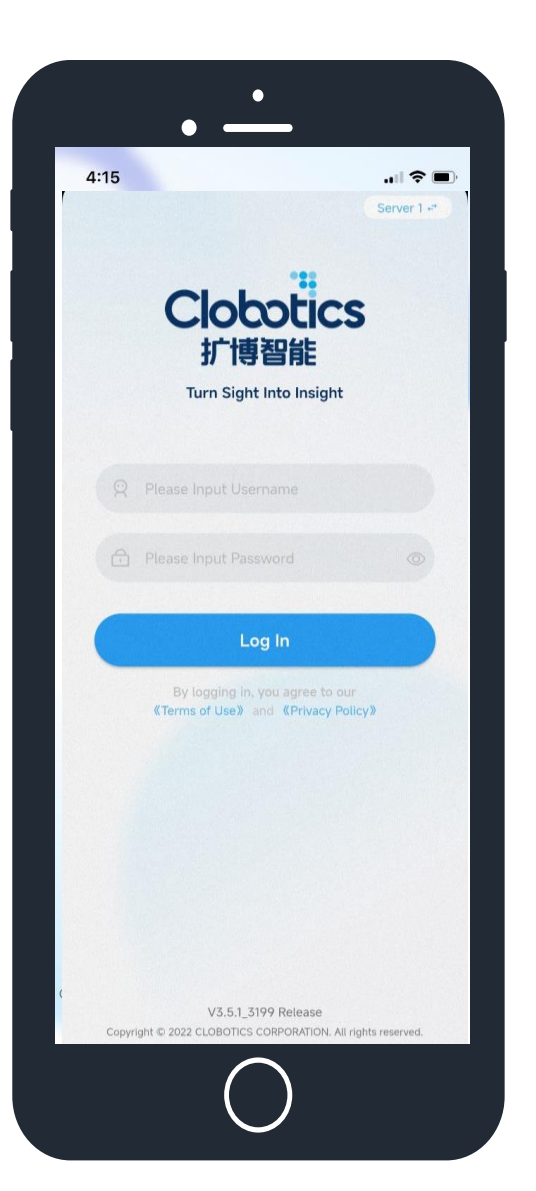

#### Steps

- 1. Launch Clobotics APP
- 2. Enter username and password
- 3. Click "Log in"

Make sure your device is connected to the internet (Wi-Fi or 4G)

We advise you to log in prior to your first store visit, make sure username & password work.

If you're unable to log in, please contact xin.qi@clobotics.com

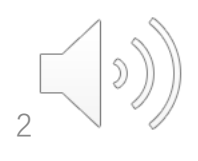

# **Visit Plans:** Stores assigned to the user to visit. They are pre-programmed and users can see their assigned visit plans.

| 2 0 9<br>New Revisit In Progress                                                                                                    | <ul> <li>+</li> <li>2</li> <li>Submitted</li> </ul> |
|----------------------------------------------------------------------------------------------------|-----------------------------------------------------|
| Time ↓ Distance ↓<br>0509264910-test_storename<br>test address,city2<br><sup>(©)</sup> >99km Project for testing<br>2022-05-10 ~ 2022-05-24 | New Submitted<br>Stores with all tasks submi        |
| <b>0101-store for testing</b><br>testing adress 111,city1<br>Project for testing<br>2022-05-10 ~ 2022-05-31                                 | New<br>Stores not started                           |
|                                                                                                    |                                                     |
|                                                                                                    |                                                     |

User account

## Visit plan

- Store name
- Store address
- Project name
- Planned visit date

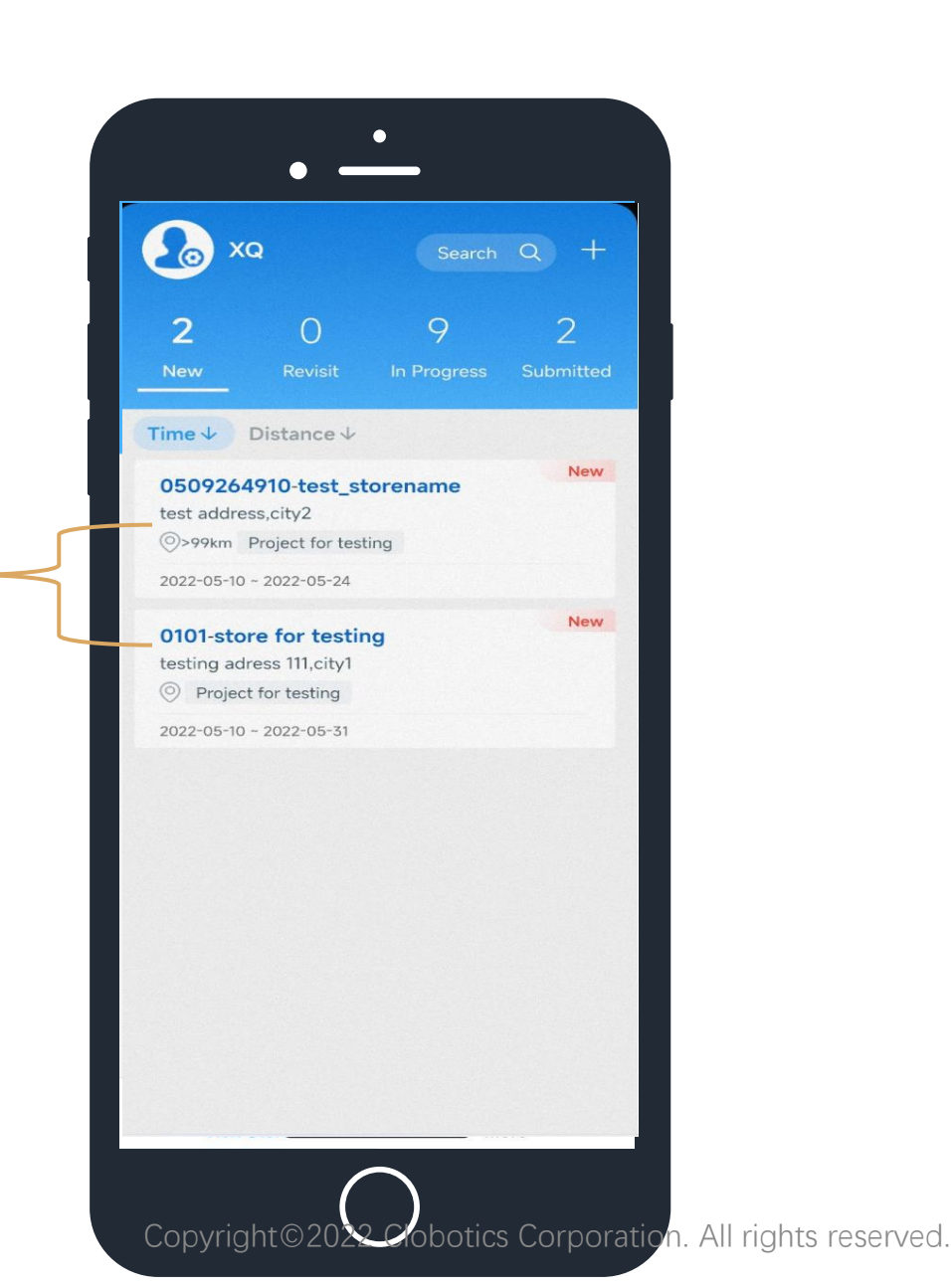

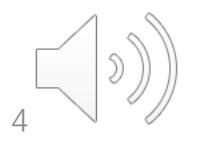

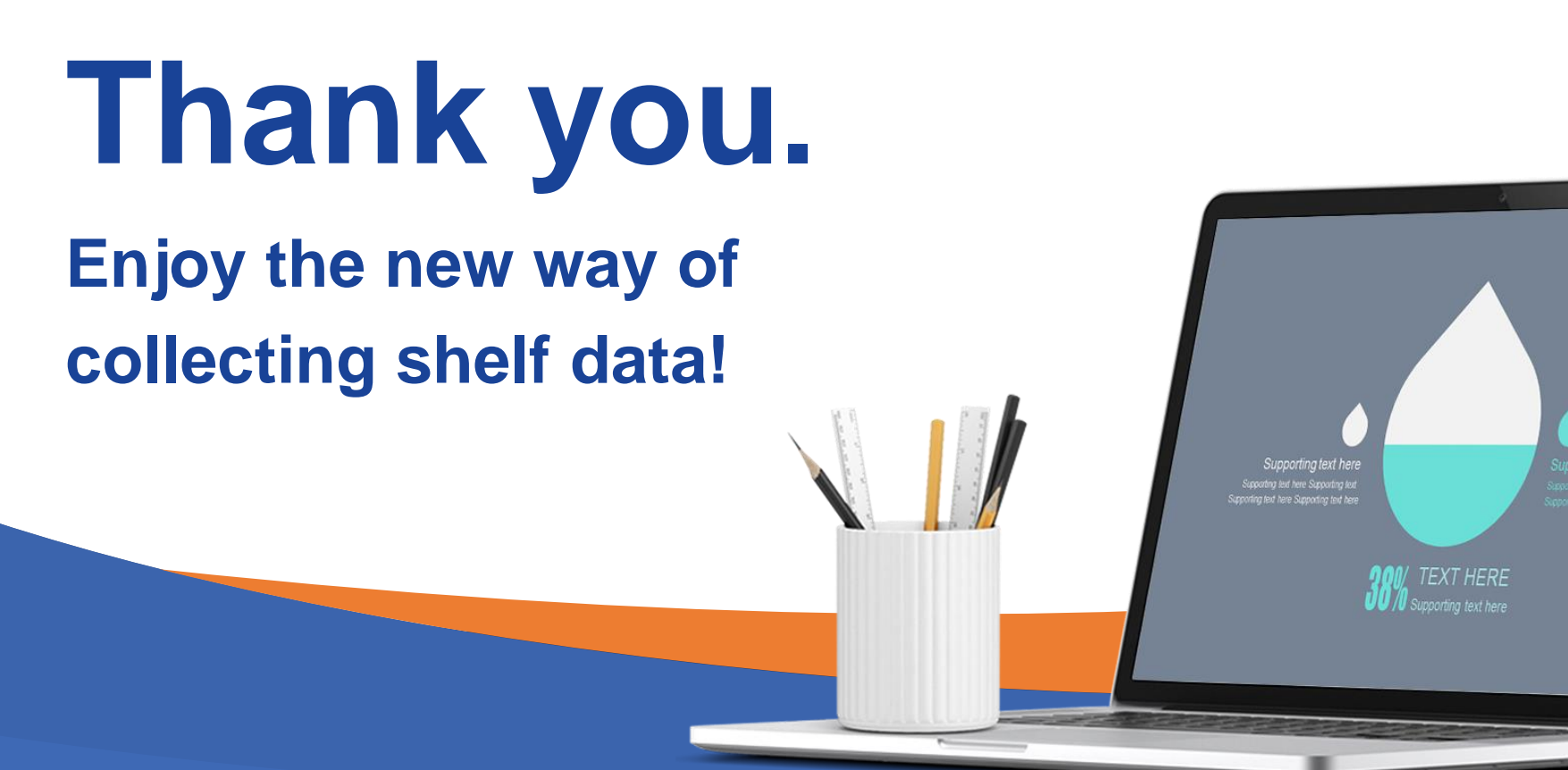

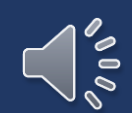

· .

6

\_

Copyright©2022 Clobotics Corporation. All rights reserved.